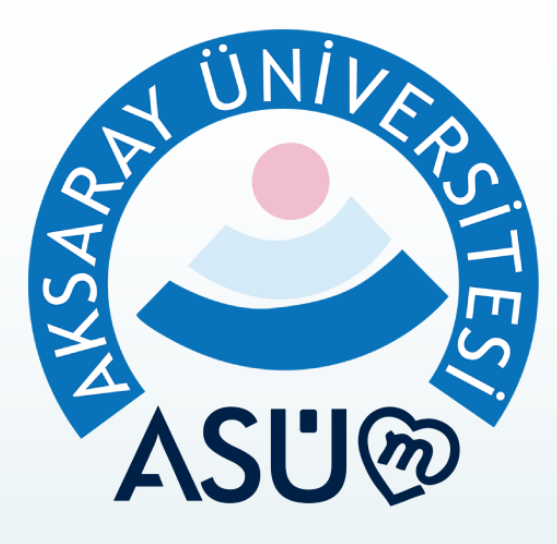

# **AKSARAY ÜNİVERSİTESİ**

ASÜM Uygulama Kullanım Kılavuzu

### ASÜM – Mikro Veriden Makro Bilgiye

- Akademisyen ve Öğrenciler için yoklama işlemleri hızlı ve kolay bir şekilde tamamlanabilmektedir.
- Mobil Uygulama İzin Politikamız
- Uygulamamız, kurulum aşamasında gereksiz izinler talep etmez. Ancak uygulamanın belirli işlevlerini kullanabilmeniz için yalnızca ihtiyaç duyulduğunda aşağıdaki izinleri talep edebilir:
  - Bildirim: Uygulamada Üniversitemizin kullanıcılarla daha iyi bir iletişim kurabilmesi için sizlerden bildirim izni istenecektir.
  - GPS: Konum tabanlı hizmetler için, örneğin idari personel devam kontrol işlevi, öğrenciler için elektronik yoklama işlevi ya da akademisyenler için sadece GPS tabanlı elektronik yoklama alma işlevi gibi.
  - Kamera: Fotoğraf çekmek veya barkod taramak için tarafınıza bir görev gelirse bu izin istenecektir.
  - Telefon: Uygulamanın gerçek bir telefonda çalışıp çalışmadığını kontrol etmek için gerekmektedir.
    Sim Kart hatası alıyorsanız bu izni vermeniz gerekmektedir.
  - Dosya Erişimi: Belgeler yüklemek veya indirilen dosyaları kaydetmek için.
  - Bluetooth: Elektronik yoklama alınırken hem akademisyen hem öğrencilerden cihazlar arası bağlantı sağlamak için istenecektir.
- Bu izinler yalnızca ihtiyaç duyulduğunda sizden talep edilecektir. İlgili işlemi gerçekleştirebilmek için belirtilen izni vermeniz gerekmektedir. İzin vermediğiniz takdirde, yalnızca bu özelliği kullanamayabilirsiniz ancak uygulamanın diğer bölümlerini kullanmaya devam edebilirsiniz.

## Uygulamayı İndirme

ՃՏÜ֎

- <u>https://asum.aksaray.edu.tr</u> adresine giriş yapınız
- Telefonunuzun türüne uygun, uygulama mağazası butonuna tıklayarak uygulamayı indiriniz.

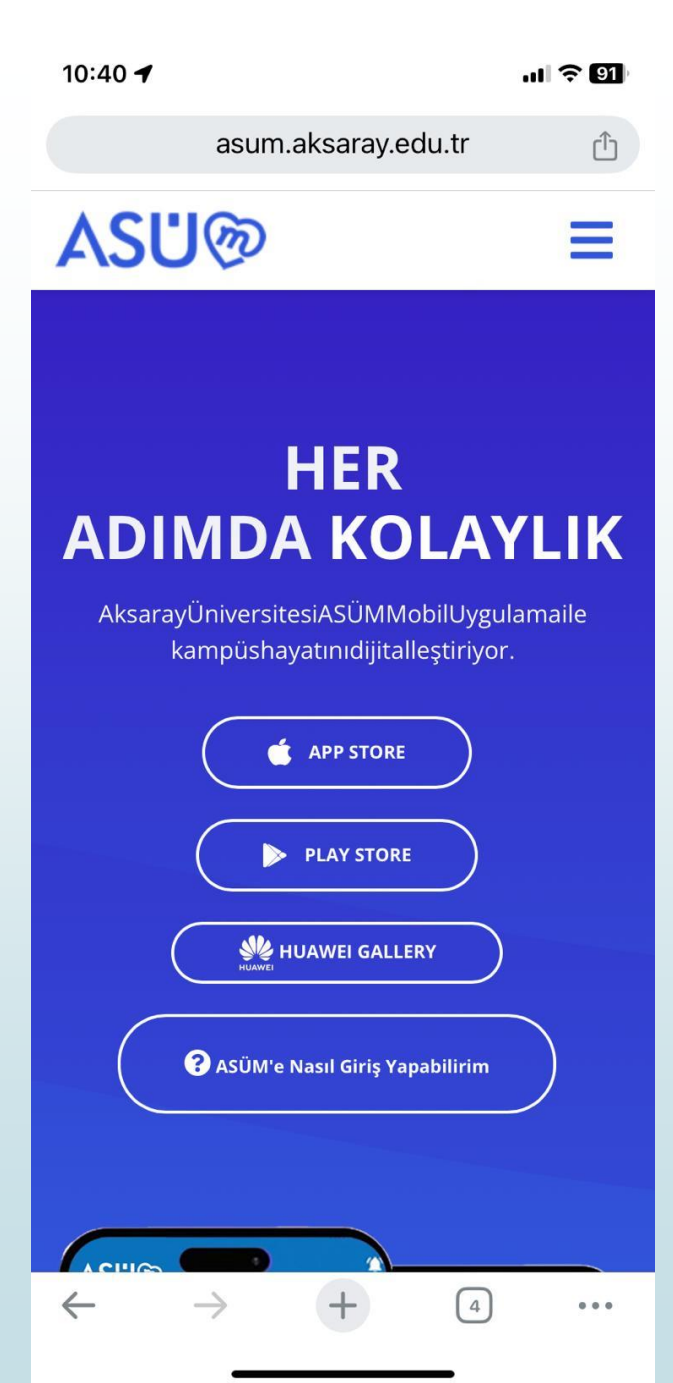

# IOS – APP Store İndirme Ekranı

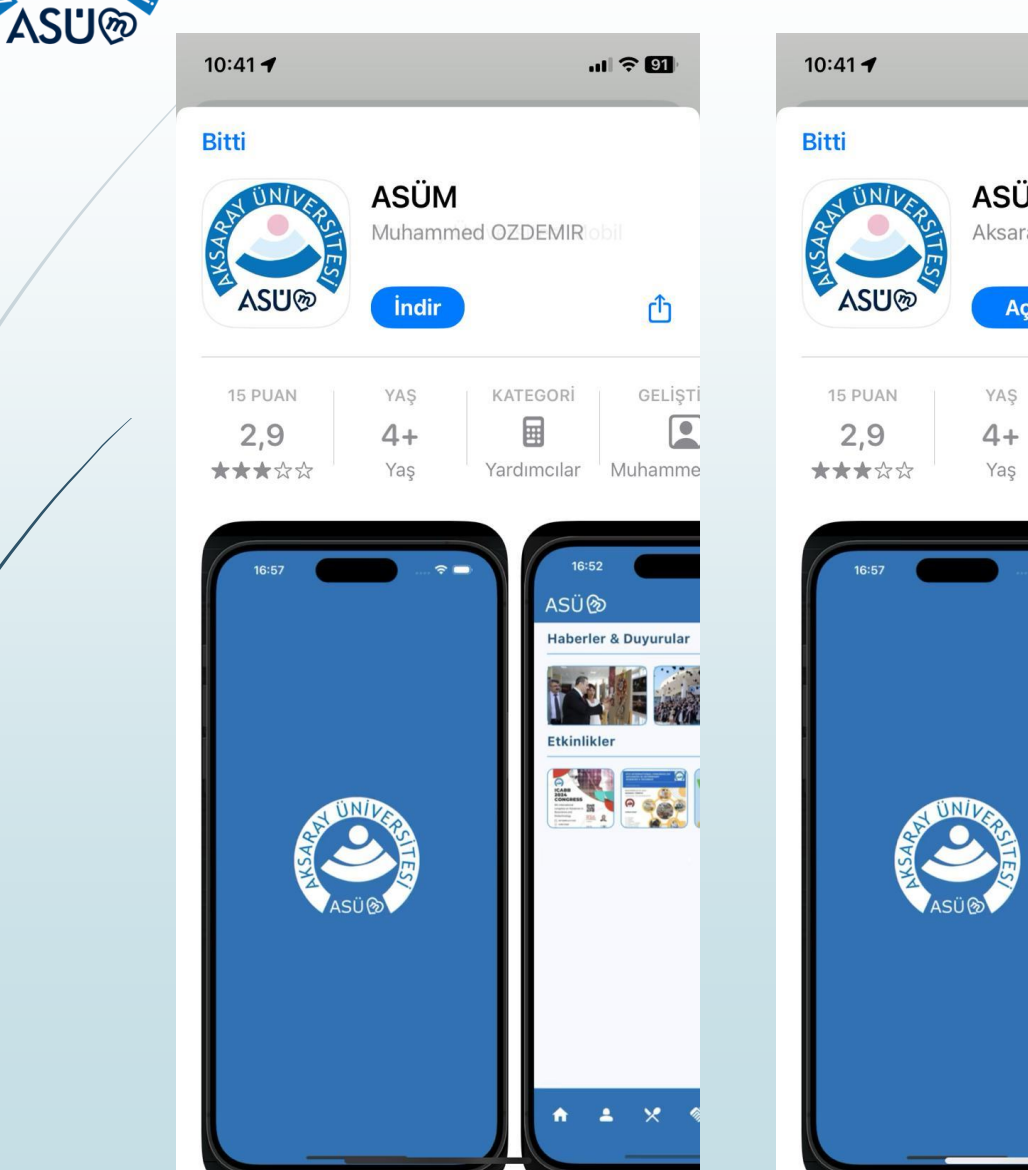

ÜNII

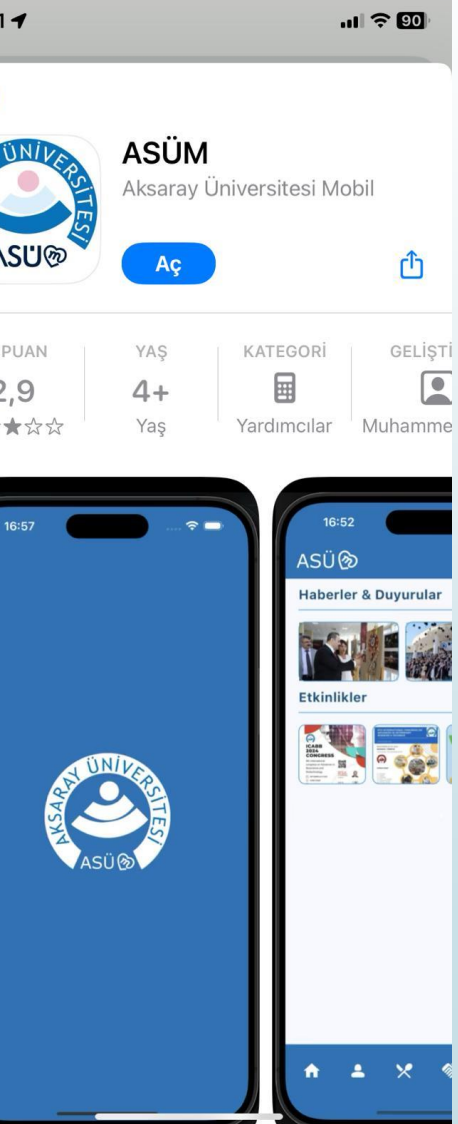

## ANDROID – Play Store İndirme Ekranı

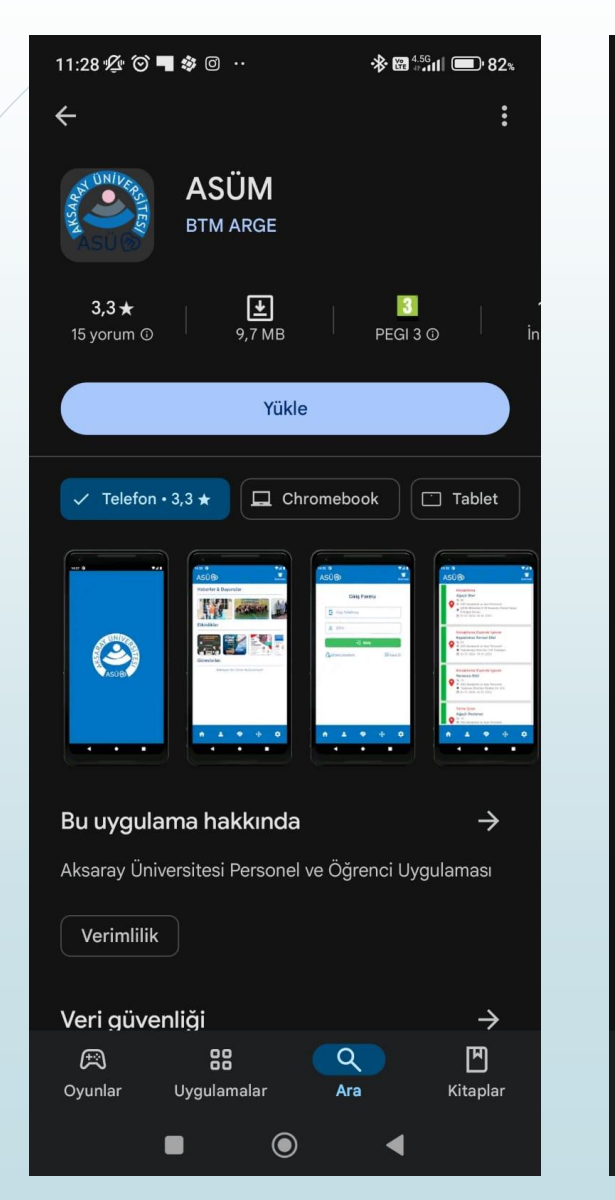

ΰN/ι

ASU®

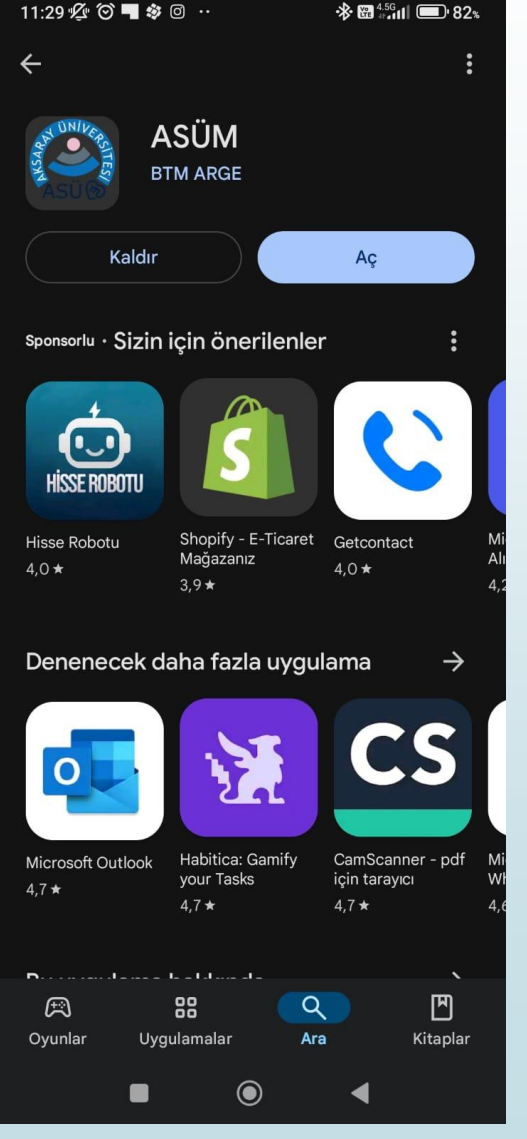

## Uygulamanın İlk Açılış Ekranı

- Uygulama ilk açıldığında sizden Bildirim İzni istemektedir.
- Uygulama üzerinden tarafınıza gönderilen bildirimleri almak istiyorsanız İzin Ver Butonuna tıklayınız.

**"ASÜM" Size Bildirimler Göndermek İstiyor** Bildirimler arasında uyarılar, sesler ve işaretler olabilir. Bunlar, Ayarlar'da ayarlanabilir.

İzin Verme İzin Ver

.11 🔶 90

10:41

### Kullanım Koşulları ve Yasal Bilgilendirme

- Bildirim izni verildikten sonra sizi Kullanım Koşulları ve Yasal Bilgilendirme Ekranına Yönlendirir.
- Bu ekranda uygulamanın çalışma usul ve esaslarına yönelik açıklamalar bulunmaktadır.
- Uygulamayı kullanabilmek için İzin Veriyorum butonuna tıklamanız gerekmektedir.

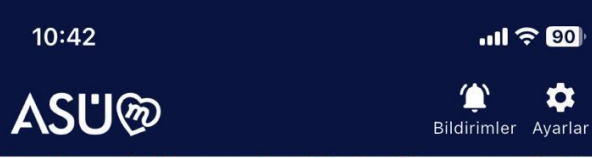

Uygulama kullanıcısı, kendi iştigal konusuna ilişkin yasalar, mevzuatlar, genelgeler vb. yayınların yerine getirilmesinin yegâne sorumlusudur. Uygulamada yer alan yazı, belge, doküman ve yönergeler bilgilendirme amaçlı olup, Üniversite ilgili içeriğin doğruluğunu ve geçerliliğini garanti altına almamaktadır.

Uygulama ve uygulama içerisinde yer alan içeriğin kullanımı kullanıcının sorumluluğunda olup, kullanımından kaynaklı ortaya çıkabilecek herhangi bir zarardan Üniversite sorumlu tutulamaz.

Uygulamanın kullanımından doğan zararlara ilişkin sorumluluğumuz, kast ve ağır ihmal ile sınırlıdır. Sözleşmenin ihlalinden doğan zararlarda, talep edilebilecek toplam tazminat, öngörülebilir hasarlar ile sınırlıdır. Yukarıda bahsedilen sorumluluk sınırlamaları aynı zamanda insan hayatına, bedeni yaralanmaya veya bir kişinin sağlığına gelebilecek zararlar durumunda geçerli değildir. Hukuken mücbir sebep sayılan tüm durumlarda, gecikme, ifa etmeme veya temerrütten dolayı, herhangi bir tazminat yükümlülüğümüz doğmayacaktır.

Uyuşmazlık Çözümü: İşbu Sözleşme'nin uygulanmasından veya yorumlanmasından doğacak her türlü uyuşmazlığın çözümünde, Türkiye Cumhuriyeti yasaları uygulanır; Aksaray Mahkemeleri ve İcra Daireleri yetkilidir.

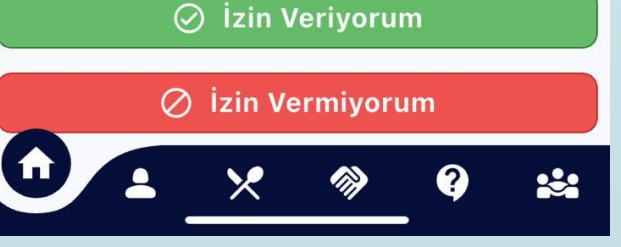

# Uygulamanın Ana Ekranı

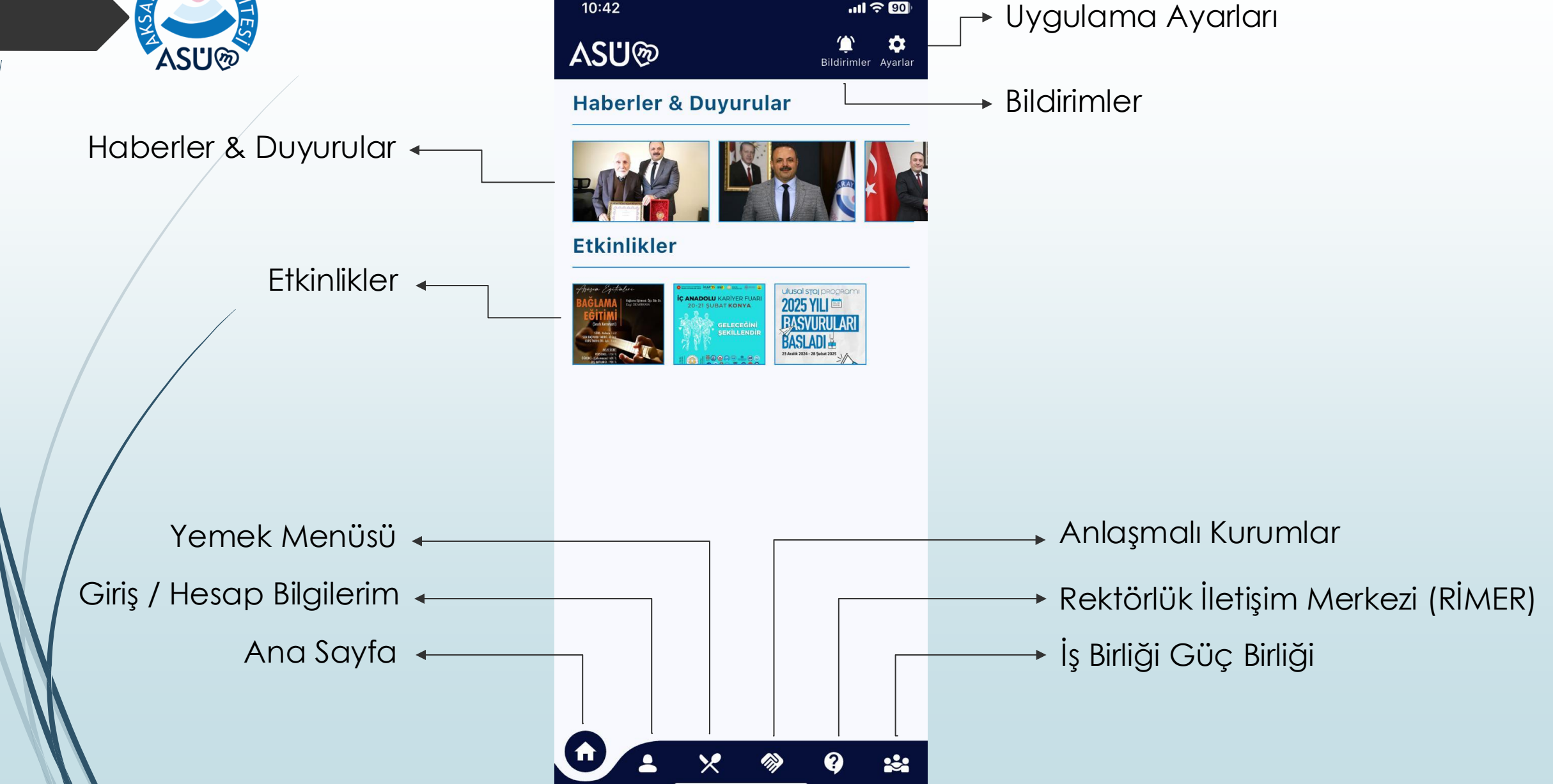

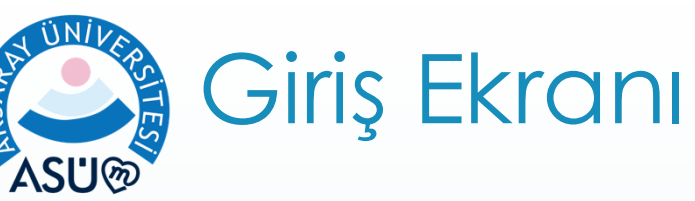

- Giriş ekranında Cep Telefonu numaranızı giriniz.
- İlk girişte şifre alanına;
  - Öğrenci numaranızı giriniz. Ör: 24XXXXXXX
- İlk girişi yaptıktan sonra şifrenizi mutlaka değiştiriniz!

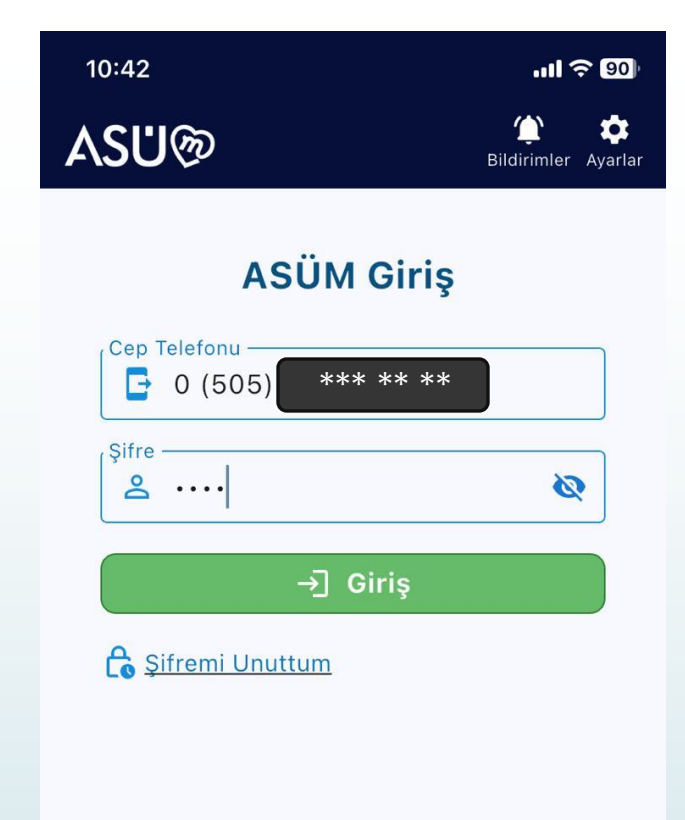

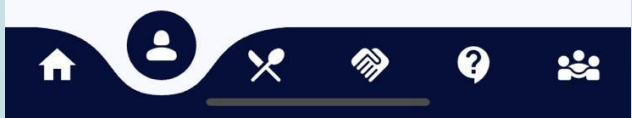

### Giriş Yaptıktan Sonra Ana Ekran

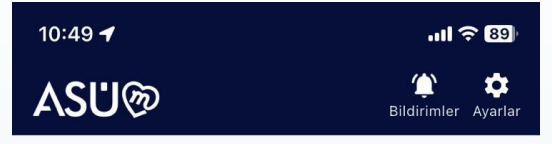

#### Haberler & Duyurular

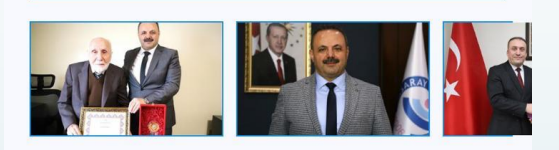

Etkinlikler

ΰΝΆ

ASU®

KSA,

SITES

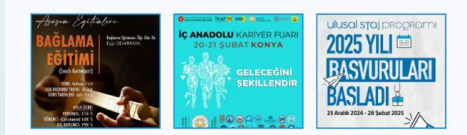

Dijital Yoklama

Bekleyen Bir Yoklama Bulunamadı!

→ Öğrenciler İçin Dijital Yoklama Modülü Gelmektedir.

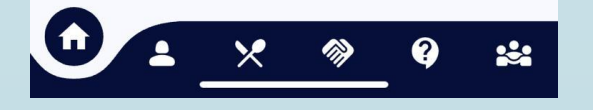

## Öğrenci - Hesap Bilgilerim

ՃՏÜ֎

 Hesap Bilgilerim ekranında size ait bilgiler bulunmaktadır. Bilgilerde yanlışlık olduğunu düşünüyorsanız Bilgi İşlem Dairesi Başkanlığına bildiriniz.

> Ders Devam Durumunuzu Görmek için Tıklayınız

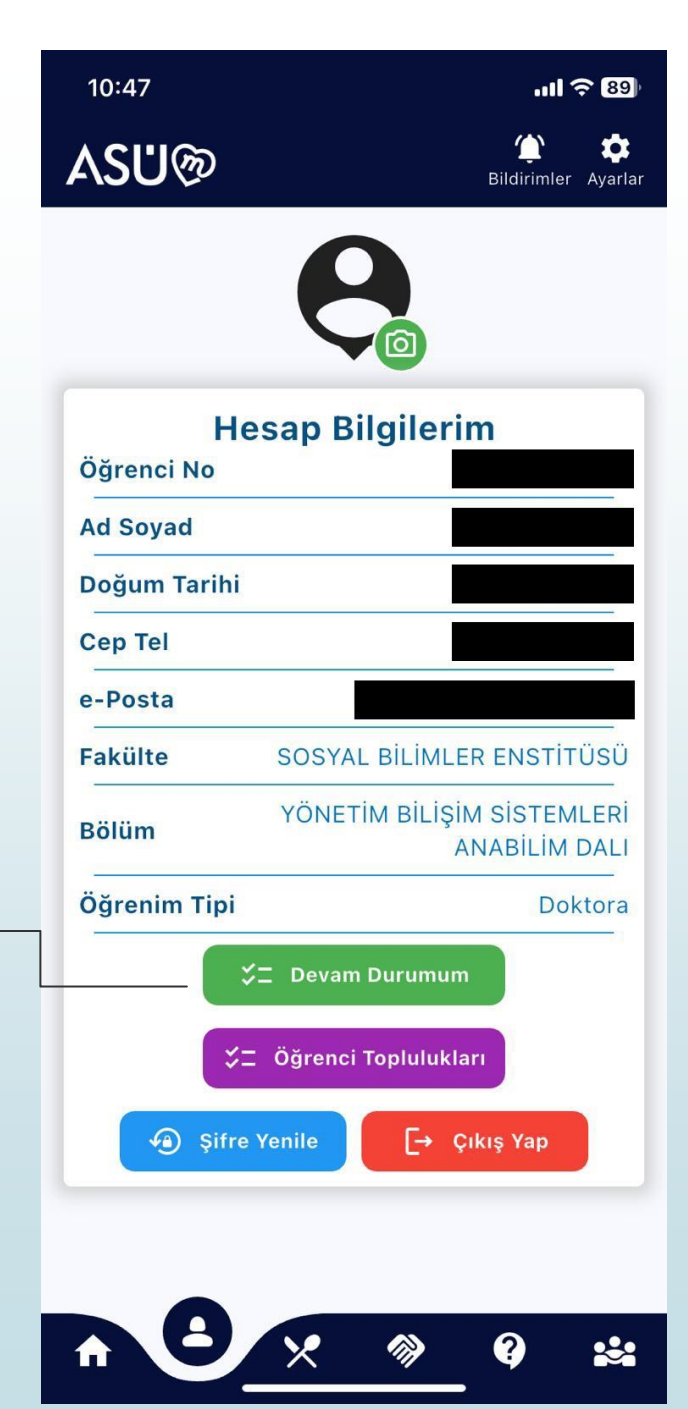

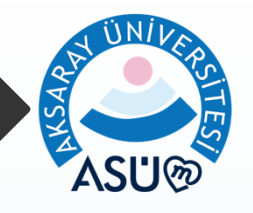

### Devam Durumum

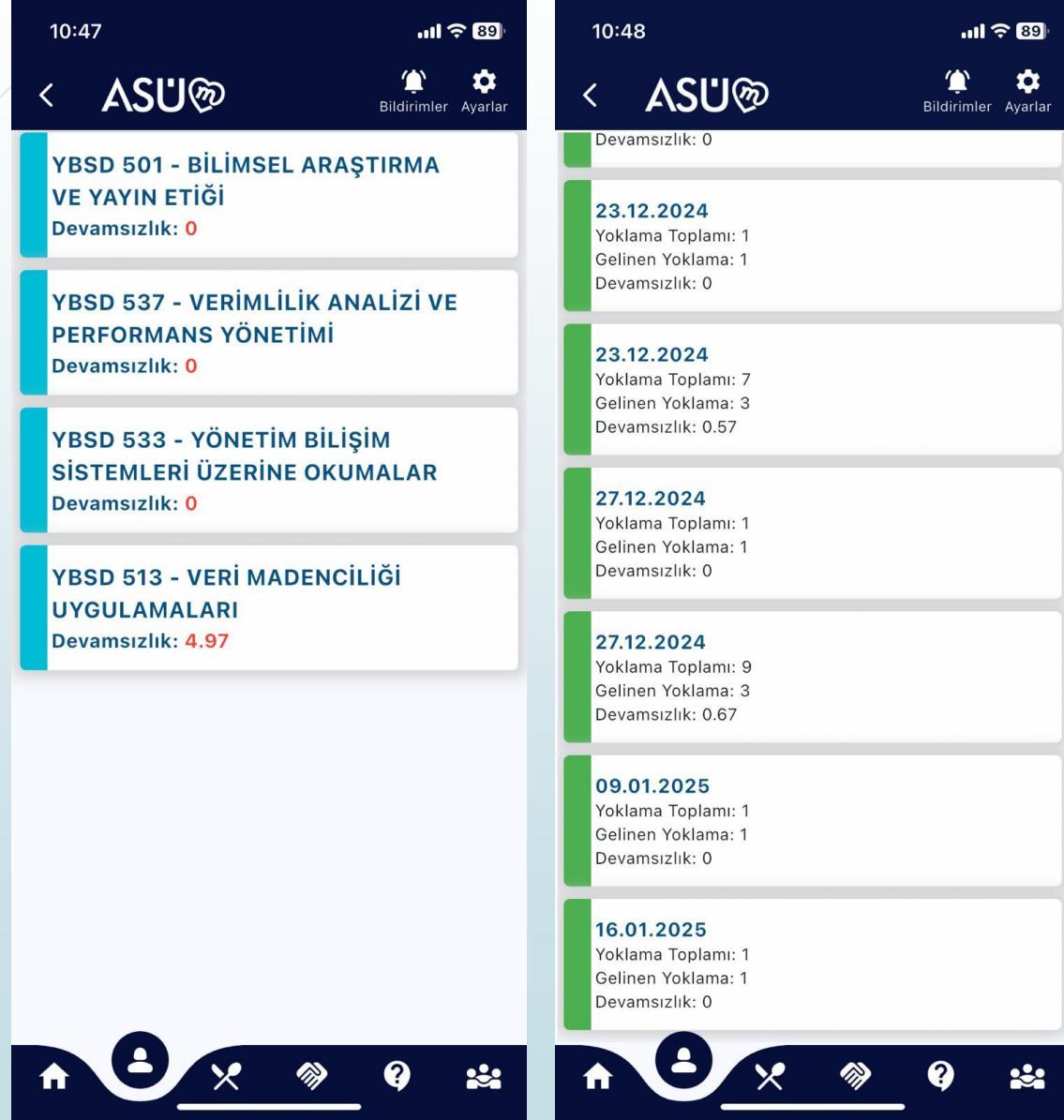

Ders Devam Durumu Ekranında aldığınız derslerin listesini görebilirsiniz.

Dersin üzerine tıkladığınızda o dersle ilgili daha önce alınmış yoklamaların listesini görebilirsiniz.

Alınan yoklamanın sayısını, dahil olduğunuz yoklama sayısını ve devamsızlık bilgilerini görebilirisiniz.

Bu ekranda herhangi bir yanlışlık olduğunu düşünüyorsanız dersin Akademisyenine müracaat ediniz.

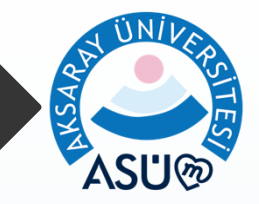

### Şifre ile Yoklama Alma Sürecinde Öğrenci Ekranları Görünümü

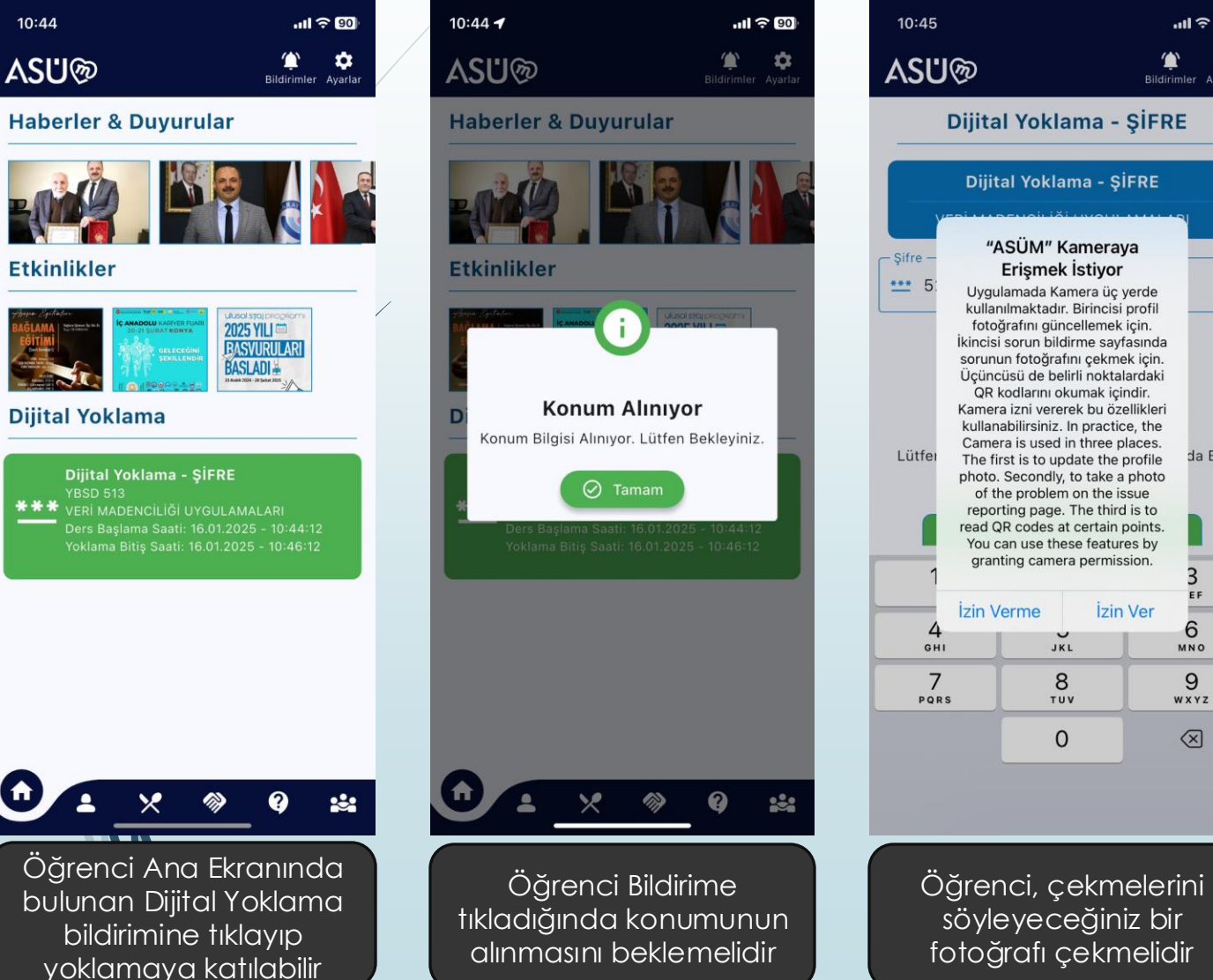

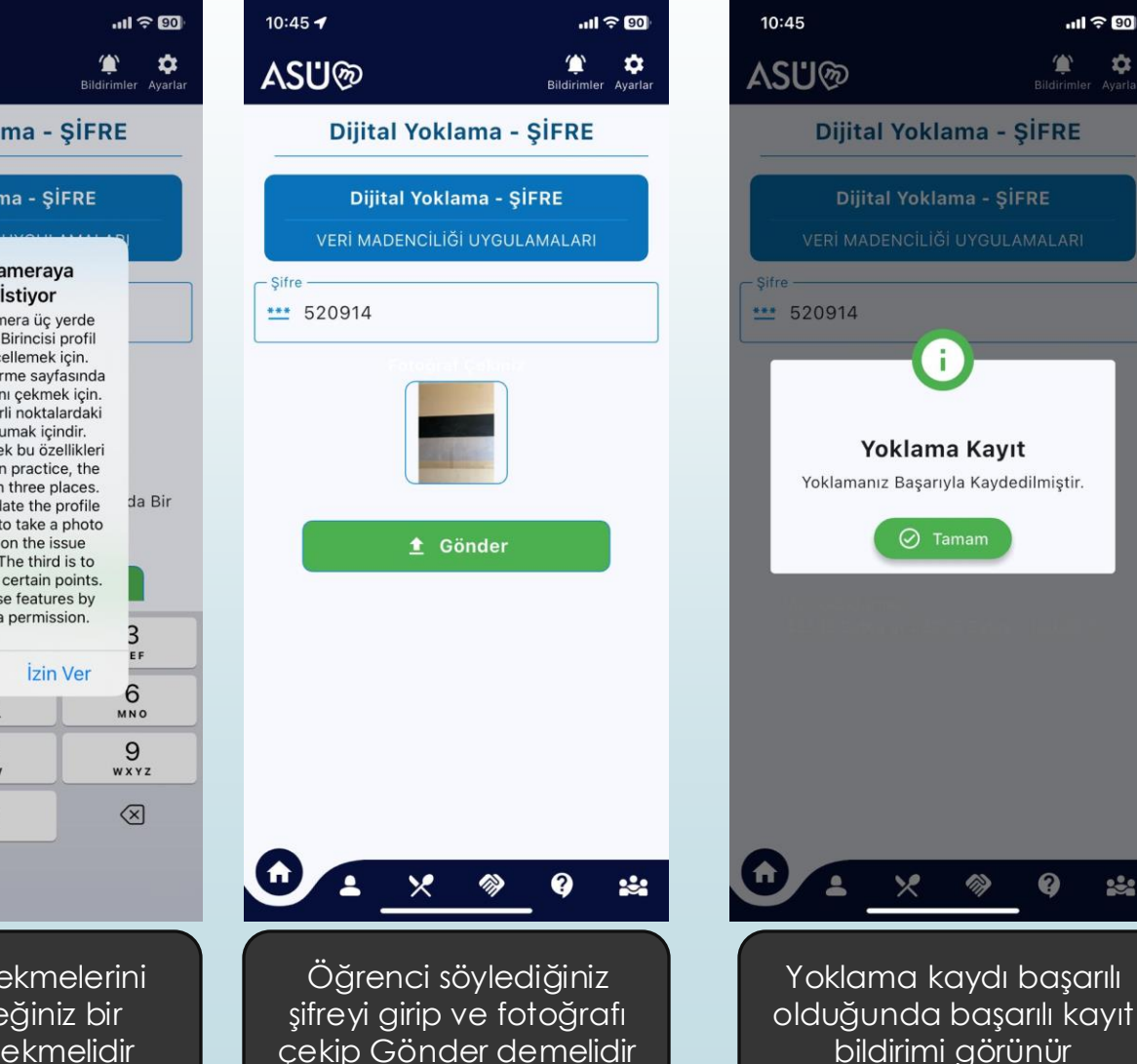

Ω.

### GPS ile Yoklama Alma Sürecinde Öğrenci Ekranları Görünümü

| 13:36 -                            | 1                                                                                           |                                                                  | ալ 🗟                                      | 83                 |
|------------------------------------|---------------------------------------------------------------------------------------------|------------------------------------------------------------------|-------------------------------------------|--------------------|
| ASU                                | ୢୗଡ଼                                                                                        |                                                                  | <b>ث</b><br>Bildirimler A                 | <b>¢</b><br>yarlar |
| Habe                               | erler & Duy                                                                                 | urular                                                           |                                           |                    |
| R                                  |                                                                                             |                                                                  | X                                         |                    |
| Etkir                              | nlikler                                                                                     |                                                                  |                                           | _                  |
| Tarışın Syri<br>BAĞLAMA<br>EĞİTİMİ | Afre                                                                                        | AVER FUARI<br>KORYA<br>IECERGINI<br>ILLENDIR<br>BASL<br>JAME 200 | YILI C<br>VIRULARI<br>ADI -               |                    |
| Dijita                             | al Yoklama                                                                                  |                                                                  |                                           |                    |
| 0                                  | <b>Dijital Yoklam</b><br>YBSD 513<br>VERİ MADENCİLİ<br>Ders Başlama Sa<br>Yoklama Bitiş Saa | a - GPS<br>Ši UYGULAMA<br>ati: 16.01.2025<br>tti: 16.01.2025     | ALARI<br>5 - 13:32:56<br>5 - 14:02:56<br> |                    |
|                                    |                                                                                             |                                                                  |                                           |                    |
|                                    |                                                                                             |                                                                  |                                           |                    |
|                                    |                                                                                             |                                                                  |                                           |                    |
|                                    |                                                                                             |                                                                  |                                           |                    |
| 0                                  | • ×                                                                                         |                                                                  | ?                                         |                    |
|                                    |                                                                                             |                                                                  |                                           |                    |
| Öğ                                 | renci, Ai                                                                                   | na Ekr                                                           | anınd                                     | a                  |
| bu                                 | lunan Di                                                                                    | jital Yc                                                         | oklama                                    |                    |

katılabilir

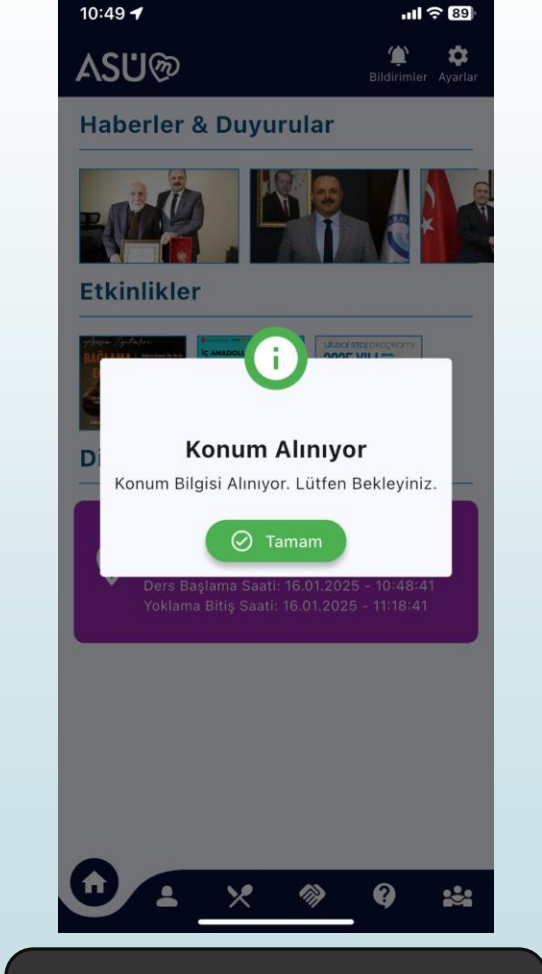

Öğrenci, Bildirime tıkladığında konumunun alınmasını beklemelidir

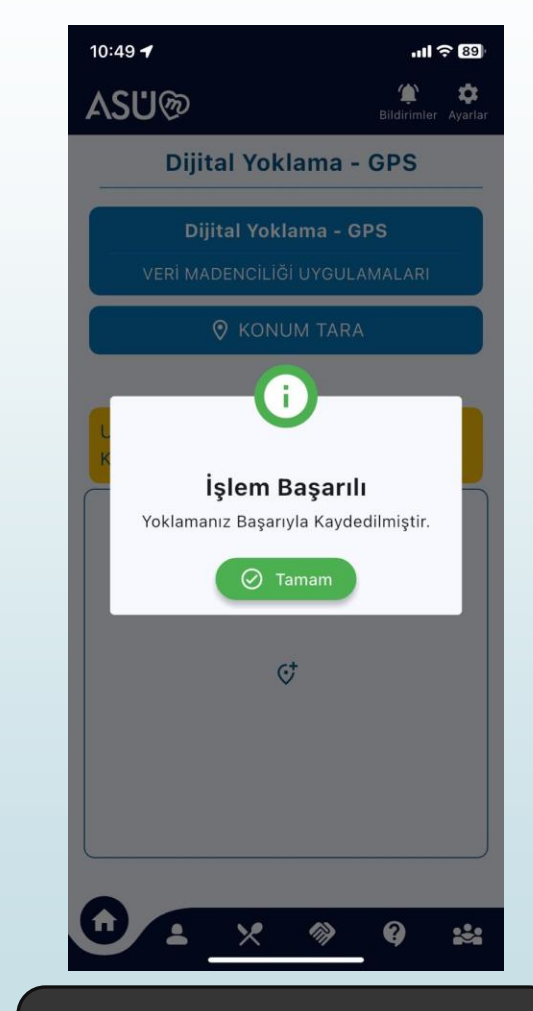

Öğrencinin konumu alındıktan sonra sistem otomatik olarak yoklamaya kaydını yapacaktır

### QR ile Yoklama Alma Sürecinde Öğrenci Ekranları Görünümü

| 10:54 🕇                                                                                                    | 'III 🗢 89                                                                                 |  |  |  |  |  |
|----------------------------------------------------------------------------------------------------|-------------------------------------------------------------------------------------------|--|--|--|--|--|
| ∖SU®                                                                                                    | 😭 💠<br>Bildirimler Ayarlar                                                                |  |  |  |  |  |
| Haberler & Duyurular                                                                                                    |                                                                                           |  |  |  |  |  |
| Etkinlikler                                                                                                    |                                                                                           |  |  |  |  |  |
| Dijital Yoklama                                                                                                    | All and the concentration<br>2025 YILL C<br>RASYURULARI<br>BASLADI<br>All and the theorem |  |  |  |  |  |
| Dijital Yoklama - QR<br>YBSD 513<br>VERI MADENCILIĞI UYGULAMALARI<br>Ders Başlama Saati: 16.01.2025 - 10:54:17<br>Yoklama Bitiş Saati: 16.01.2025 - 11:24:00 |                                                                                           |  |  |  |  |  |
|                                                                                                    |                                                                                           |  |  |  |  |  |
|                                                                                                    | 9 ¥                                                                                       |  |  |  |  |  |

Öğrenci, Ana Ekranında bulunan Dijital Yoklama bildirimine tıklayıp yoklamaya katılabilir

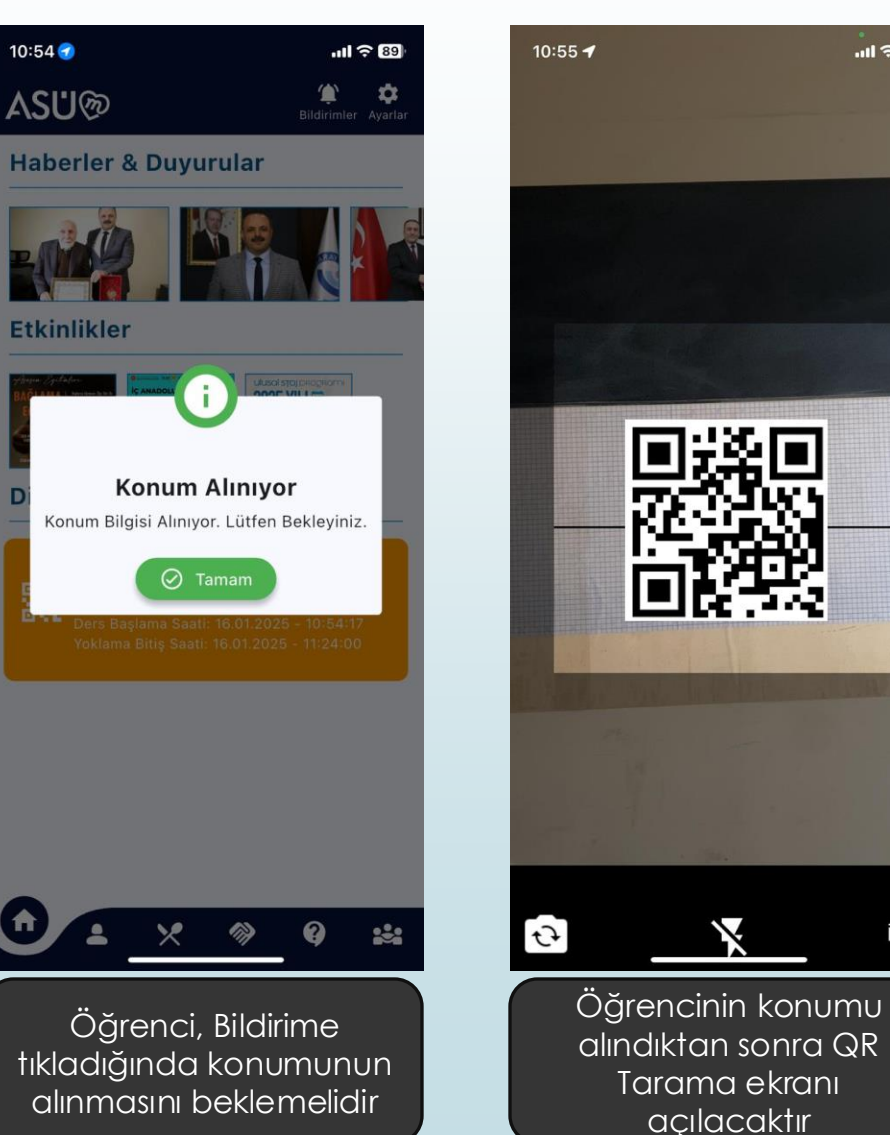

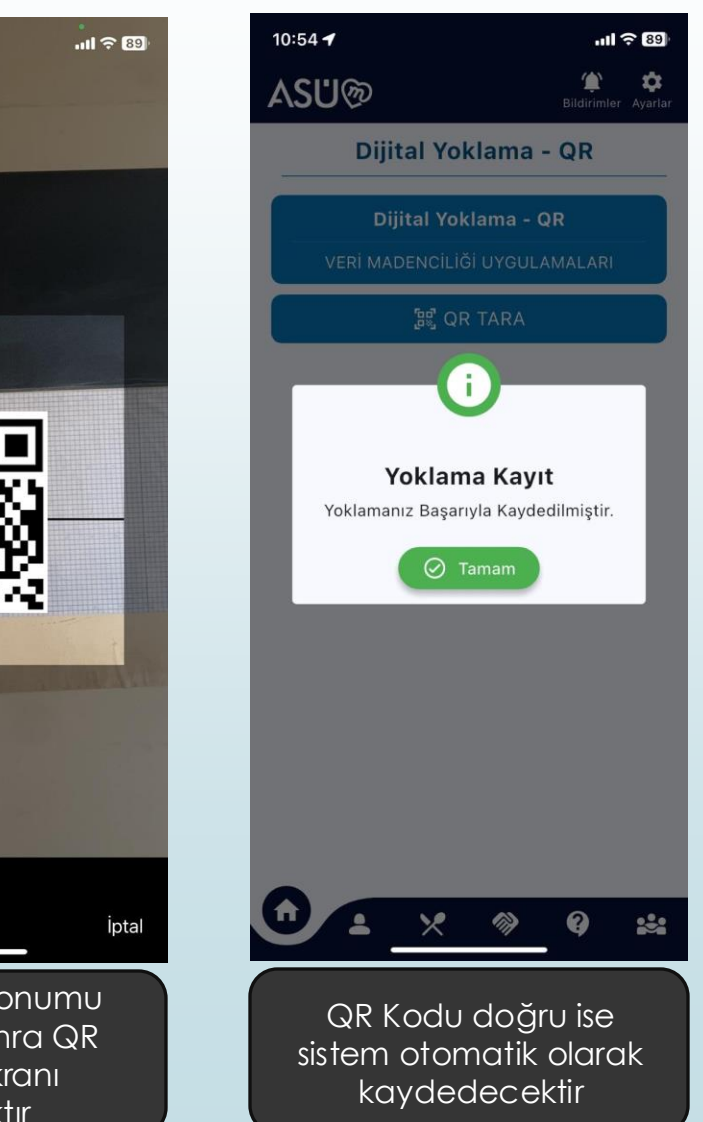

### Yoklamaya Dahil Olamadıysanız

- Herhangi bir sebeple derste olmanıza rağmen yoklamaya katılamamış iseniz
  - Aynı gün içerisinde (yoklama gününden sonra manuel işlem yapılamaz)
  - Yoklamanın kapanmasından sonra (yoklama esnasında manuel işlem yapılamaz)
  - Akademisyene durumunuzu belirterek yoklamaya manuel dahil edilmenizi isteyiniz.

### IOS – Iphone İzin Ekranları

15:43 4 .11 🗢 90 10:41 ◄ Chrome ASI "ASÜM", konumunuzu kullanabilsin mi? Uygulamada Konumunuz üç yerde kullanılmaktadır. Birincisi mesai saatlerinin takip edilebilmesi icin görev yerinizde olup olmadığınız kontrol edilecektir. İkincisi anlaşmalı kurumların adreslerine ulaşabilmeniz için. Üçüncüsü 0 Sorun bildirme ekranında sorunun bulunduğu konumu ilgililere iletebilmek için. Konum erişimine izin vererek bu özellikleri kullanabilirsiniz. In the app, your location is used in three places. The first is to check whether you "ASÜM" Size Bildirimler are at your duty station so that Göndermek İstiyor working hours can be tracked. Bildirimler arasında uyarılar, sesler Secondly, so that you can reach the addresses of contracted ve işaretler olabilir. Bunlar, institutions. Thirdly, to Avarlar'da avarlanabilir. communicate the location of the problem to the relevant people on the problem reporting screen. You Izin Verme Izin Ver can use these features by allowing location access. m ◀ Tam Konum: Açıl N ERBAKAN Bir Kez İzin Ver Uygulamayı Kullanırken İzin Ver İzin Verme

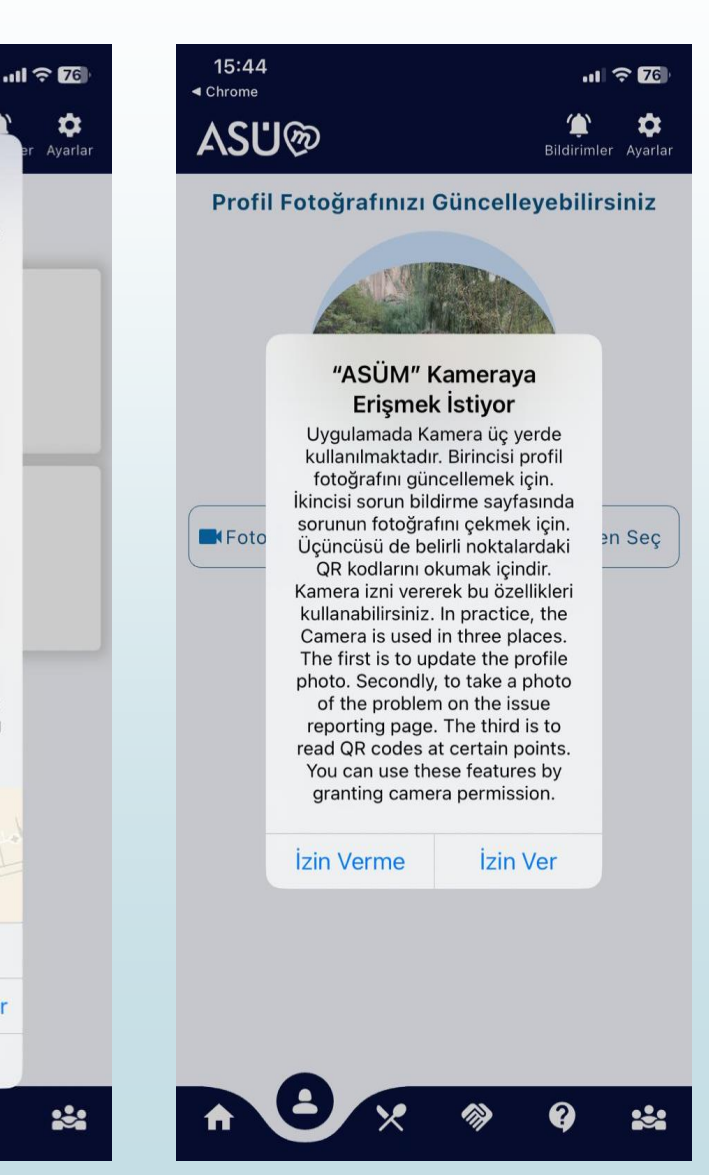

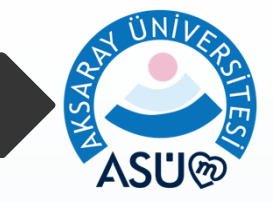

## ANDROID İzin Ekranları

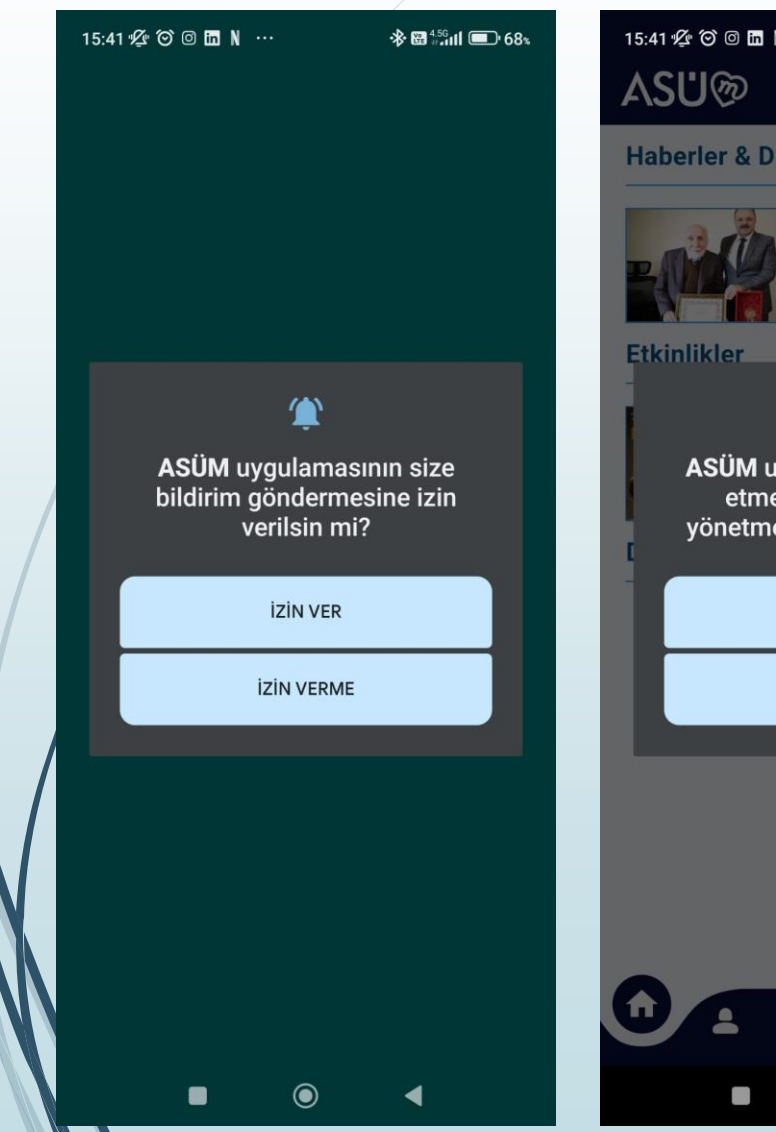

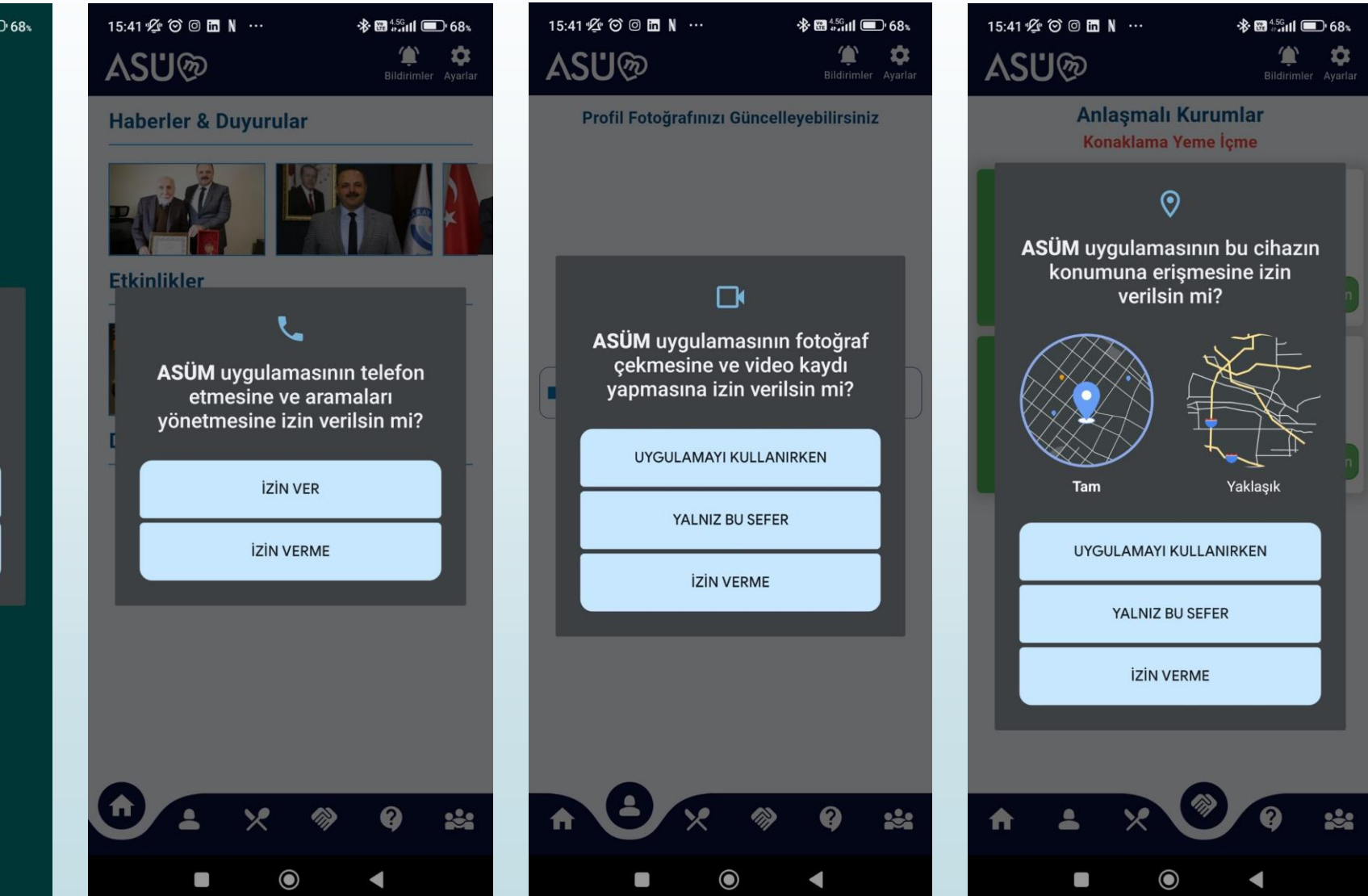